# To Assist Students in Accepting Permissions for Bookstore Charges

1. Go to **MyWITC**. The link can be found by going to witc.edu website, click on **MyWITC** on the top blue border.

|    | About Alumni & Giving            | MyCampus   Blackboarr   MyWIT | C Request Info Find a Class | Search Q             |
|----|----------------------------------|-------------------------------|-----------------------------|----------------------|
| 2. | Click on the <b>Sign In</b> tile |                               |                             |                      |
|    |                                  | ▼ G                           | Guest                       |                      |
|    | Sign In                          | Continuing Ed. Class Search   | Sign On Assistance          | HelpDesk             |
|    | -                                |                               |                             |                      |
|    |                                  |                               |                             | or Call 877.469.9482 |

3. Enter your Student ID number and Password, click on Sign In.

|          | Sign In                   | × |
|----------|---------------------------|---|
| User ID  | User ID                   |   |
| Password | Password                  |   |
|          | Enable Accessibility Mode |   |
|          | Sign In                   |   |
|          |                           |   |
|          |                           |   |

4. The **Student Homepage** will display

| ▼ Student Homepage |                                                   |                             |                      |  |
|--------------------|---------------------------------------------------|-----------------------------|----------------------|--|
| Student Center     | Student Center Academic Records Financial Account |                             | View My Classes      |  |
|                    |                                                   | <b>a</b>                    |                      |  |
| Profile            | Tasks                                             | Continuing Ed. Class Search | eAccount Management  |  |
| -                  |                                                   |                             |                      |  |
|                    | 1 Holds                                           |                             |                      |  |
| Make a Payment     | Helpdesk Ext. 1111                                | Order Official Transcript   | Message Center       |  |
|                    | MyHelp<br>management<br>715.475.1111              |                             | ORACLE<br>PEOPLESOFT |  |

5. Click on the **Student Center** tile

|                | ▼ Student Homepage |                   |  |
|----------------|--------------------|-------------------|--|
| Student Center | Academic Records   | Financial Account |  |
|                |                    |                   |  |

6. Click on View Student Permissions in the Finances section

| Academics                                              |       |                                   |
|--------------------------------------------------------|-------|-----------------------------------|
| <u>S</u> earch<br><u>P</u> lan<br><u>M</u> y Academics |       | Deadlines                         |
| other academic                                         | ♥ (>) | MRKTMERC 10104189<br>LEC (23313)  |
|                                                        |       | SUPVDEV 10196123-V<br>LEC (23735) |
|                                                        |       | SUPVDEV 10196127-V<br>LEC (23736) |
|                                                        |       | SUPVDEV 10196131-V<br>LEC (23737) |
|                                                        |       | SUPVDEV 10196149-V<br>LEC (23738) |
|                                                        |       | SUPVDEV 10196158-V<br>LEC (23739) |
|                                                        |       |                                   |
|                                                        |       |                                   |
| Finances                                               |       |                                   |
| My Account                                             |       |                                   |
| Account Inquiry                                        |       |                                   |
| eAccount Management                                    |       |                                   |
| Financial Aid                                          |       |                                   |
| View Financial Aid<br>Accept/Decline Awards            |       |                                   |
| view Student Fermissions                               |       |                                   |

## 7. Click on Grant Permissions

| Favorites -  | Main Menu 🗸 🔷 >                   | Student Center | > View Studer | nt Permissions    |           |
|--------------|-----------------------------------|----------------|---------------|-------------------|-----------|
|              |                                   |                |               |                   |           |
|              | _                                 |                |               |                   |           |
|              |                                   |                | <u>go to</u>  |                   | <b></b> ⊗ |
| Account Inqu | iry <u>E</u> lectronic Payments/P | Purchases Acc  | ount Services |                   |           |
|              |                                   |                |               |                   |           |
|              |                                   |                |               |                   |           |
| Student Per  | missions                          |                |               |                   |           |
| (i) No s     | student permission ir             | nformation on  | file.         |                   |           |
| 0            |                                   |                |               |                   |           |
|              |                                   |                |               |                   |           |
|              |                                   |                |               | Grant Permissions |           |
|              |                                   |                |               |                   |           |
|              |                                   |                |               |                   |           |
| Go to top    |                                   |                |               |                   |           |

8. **FA\_BKCHRGE** will display in the **Permissions** section and is checked by default. Click on **Next**.

| Student Permissions    |                                                                                                    | ns <b>L</b> -=                                                                                                    |  |  |  |
|------------------------|----------------------------------------------------------------------------------------------------|----------------------------------------------------------------------------------------------------|--|--|--|
| 1.                     | 1. Select Permission Form                                                                                  |                                                                                                    |  |  |  |
| IF Y<br>REG            | OU ARE RECEIVIN<br>QUIRED IF YOU AR                                                                        | IG FINANCIAL AID PLEASE READ AND TAKE APPROPRIATE ACTION. NO ACTION IS<br>E NOT A FINANCIAL AID RECIPIENT.                                                                                                    |  |  |  |
| The<br>IV fir<br>Colle | Department of Educ<br>ancial aid funds. Tit<br>ge and could includ<br>Federal Pell Grat<br>Federal Supplem | cation has implemented federal regulations that authorize this College to administer Title<br>the IV funds are financial aid you may receive in your financial aid award notice from the<br>le, but not limited to:<br>nt                          |  |  |  |
|                        | Federal Direct Lo<br>State Grants                                                                          | ban - Subsidized and Unsubsidized                                                                                                    |  |  |  |
| Sele                   | ct a permission form                                                                                       | n and select Next to continue with the agreement process or select Cancel.                                                                                                    |  |  |  |
| Peri                   | missions                                                                                                   |                                                                                                    |  |  |  |
|                        | Permission Form                                                                                            | Description                                                                                                    |  |  |  |
| ۲                      | FA_BKCHRGE                                                                                                 | I hereby grant the College permission to use financial aid funds for the Book Charge program to charge books and materials. I understand that if I do not grant permission I will have to pay out of pocket for any books and materials purchased. |  |  |  |
|                        |                                                                                                    | Cancel Next                                                                                                    |  |  |  |
|                        | go to                                                                                                    | ✓ (>)                                                                                                    |  |  |  |

9. <u>After</u> you have reviewed the agreement, click the box next to "**Yes**, **I have read the agreement**". Click on **Submit**.

| Student Permissions                                                                                                    |                                           |                            | 1-2-3                                              |                            |
|----------------------------------------------------------------------------------------------------|-------------------------------------------|----------------------------|----------------------------------------------------|----------------------------|
| 2. Permission Form Agreeme                                                                                                    | ent                                       |                            |                                                    |                            |
| I authorize the college to retain in my account any excess Title IV financial aid funds and apply them toward any charges that may appear on my account for the academic year. |                                           |                            |                                                    | m                          |
| I hereby grant the College permission to use<br>and materials. I understand that if I do not gr<br>materials purchased.                                                        | financial aid funds<br>ant permission I w | for the Bo<br>vill have to | ok Charge program to c<br>pay out of pocket for an | harge books<br>y books and |
| The agreement is dated                                                                                                    | 01/11/2019                                | Yes,                       | , I have read the agree                            | ment                       |
|                                                                                                    | Car                                       | ncel                       | Previous                                           | Submit                     |
|                                                                                                    |                                           |                            |                                                    |                            |
| Go to top                                                                                                    |                                           |                            |                                                    |                            |

10. Student Permission Confirmation. Click on View Student Permission.

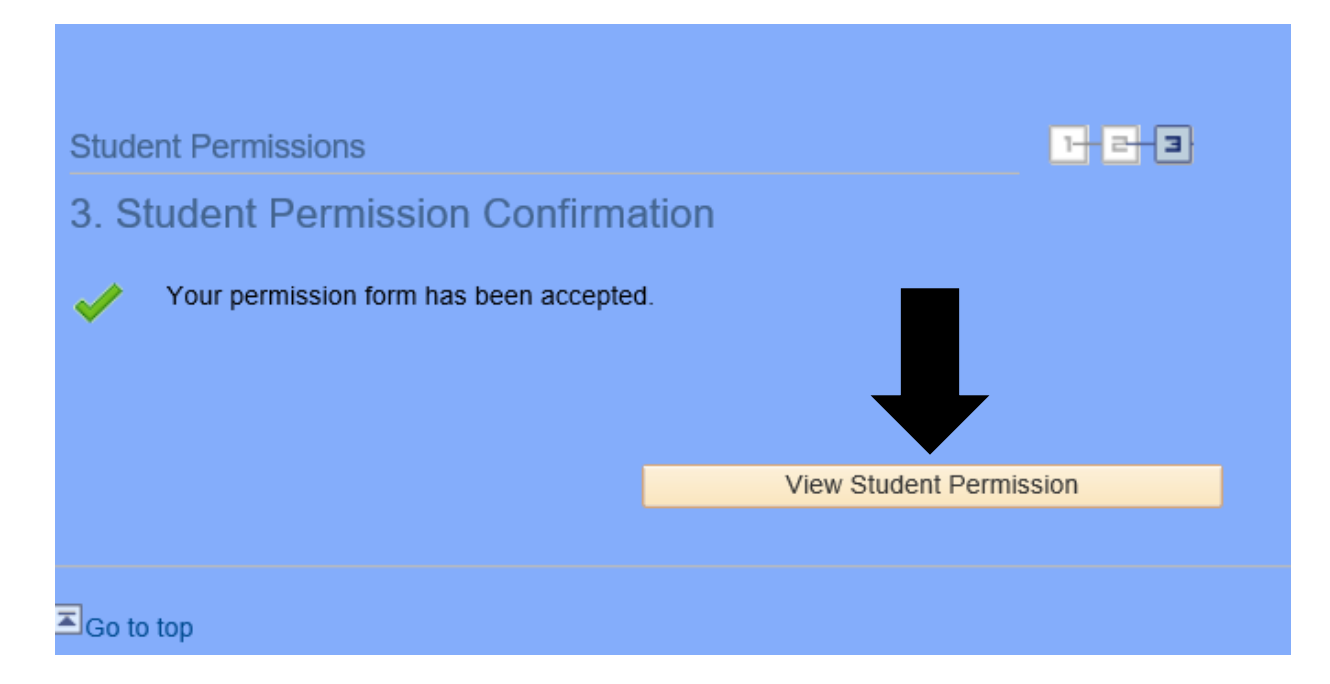

11. Click on Display Student Agreement

| Account Inquiry Electron       | ic Payments/Purchases                                                                                           | Account Services                                                                |                                                                                                    |  |  |
|--------------------------------|----------------------------------------------------------------------------------------------------|---------------------------------------------------------------------------------|----------------------------------------------------------------------------------------------------|--|--|
|                                |                                                                                                    |                                                                                 |                                                                                                    |  |  |
| Student Permissions            |                                                                                                    |                                                                                 |                                                                                                    |  |  |
| This is a list of assigned per | This is a list of assigned permissions. To read the entire agreement, select the Display Student Agreement link |                                                                                 |                                                                                                    |  |  |
| Permissions                    |                                                                                                    |                                                                                 |                                                                                                    |  |  |
| Permission Form                | Description                                                                                                    |                                                                                 |                                                                                                    |  |  |
| FA_BKCHRGE                     | I hereby grant t<br>program to cha<br>permission I wi                                                           | he College permission t<br>rge books and materials<br>Il have to pay out of poo | to use financial aid funds for the Book Charge<br>s. I understand that if I do not grant<br>cket for any books and materials purchased. |  |  |
| Display Student Agreement      |                                                                                                    |                                                                                 |                                                                                                    |  |  |
| Go to top                      |                                                                                                    |                                                                                 |                                                                                                    |  |  |

### 12. Student Permission Agreement

| St | udent Permission Agreement                                                                                                    |   |
|----|----------------------------------------------------------------------------------------------------|---|
|    | The Department of Education has implemented federal regulations that authorize this College to<br>administer Title IV financial aid funds. Title IV funds are financial aid you may receive in your<br>financial aid award notice from the College and could include, but not limited to:                                                                                                    | ^ |
|    | Federal Pell Grant<br>Federal Supplemental Education Opportunity Grant (SEOG)<br>Federal Direct Loan - Subsidized and Unsubsidized<br>State Grants<br>Scholarships                                                                                                    |   |
|    | To view your specific financial aid awards, go to your Student Center and click the View Financial Aid link.                                                                                                    |   |
|    | Federal regulations require that the College apply your financial aid funds to 'allowable charges', consisting of tuition and mandatory fees. Your student account may also reflect other miscellaneous charges, including but not limited to book charges, tools, library fees, and other associated class costs. Federal regulations require the College to obtain your permission to apply your federal and state financial aid, and your scholarships, to these miscellaneous charges. |   |
|    | By granting this permission, you allow the College to deduct the charges on your student account from your financial aid or any other account credits. If your permission is not provided you will not                                                                                                    | ~ |
|    | Return                                                                                                    |   |

#### **Extended Verbiage from Student Permission Agreement:**

The Department of Education has implemented federal regulations that authorize this College to administer Title IV financial aid funds. Title IV funds are financial aid you may receive in your financial aid award notice from the College and could include, but not limited to:

Federal Pell Grant Federal Supplemental Education Opportunity Grant (SEOG) Federal Direct Loan - Subsidized and Unsubsidized State Grants Scholarships

To view your specific financial aid awards, go to your Student Center and click the View Financial Aid link.

Federal regulations require that the College apply your financial aid funds to 'allowable charges', consisting of tuition and mandatory fees. Your student account may also reflect other miscellaneous charges, including but not limited to book charges, tools, library fees, and other associated class costs. Federal regulations require the College to obtain your permission to apply your federal and state financial aid, and your scholarships, to these miscellaneous charges.

By granting this permission, you allow the College to deduct the charges on your student account from your financial aid or any other account credits. If your permission is not provided you will not be able to

9.2 Student Permissions

charge books against your financial aid. If charges are applied to your student account and there is no financial aid available, the outstanding charges are your responsibility. Please review the College's Tuition Payment Policy for additional information.

You are not required to charge books or complete the permission process. Once you provide permission it will be considered valid for current and future terms so long as the College notifies you before financial aid is applied to your student account. If you choose to rescind this authorization, contact the financial aid office during normal business hours.

### 13. Click on Return to return to the Student Permissions screen

|                      | go to 🗸 📎                                                                                                    |
|----------------------|----------------------------------------------------------------------------------------------------|
| Account Inquiry      | Electronic Payments/Purchases Account Services                                                                                                    |
|                      |                                                                                                    |
| Student Permis       | sions                                                                                                    |
| This is a list of as | igned permissions. To read the entire agreement, select the Display Student Agreement link                                                                                                    |
| Permissions          |                                                                                                    |
| Permission Form      | Description                                                                                                    |
| FA_BKCHRGE           | I hereby grant the College permission to use financial aid funds for the Book Charge<br>program to charge books and materials. I understand that if I do not grant<br>permission I will have to pay out of pocket for any books and materials purchased. |
| -                    | Display Student Agreement                                                                                                    |
|                      |                                                                                                    |
| -                    |                                                                                                    |
| Go to top            |                                                                                                    |